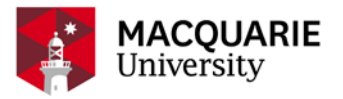

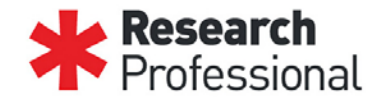

# **Research Professional User Guide – Fingerprinting**

*Note: The website may appear differently from the screenshots provided depending on the device used (EG tablet or phone vs computer)* 

### Login and account creation

Research Professional is accessible via https://www.researchprofessional.com

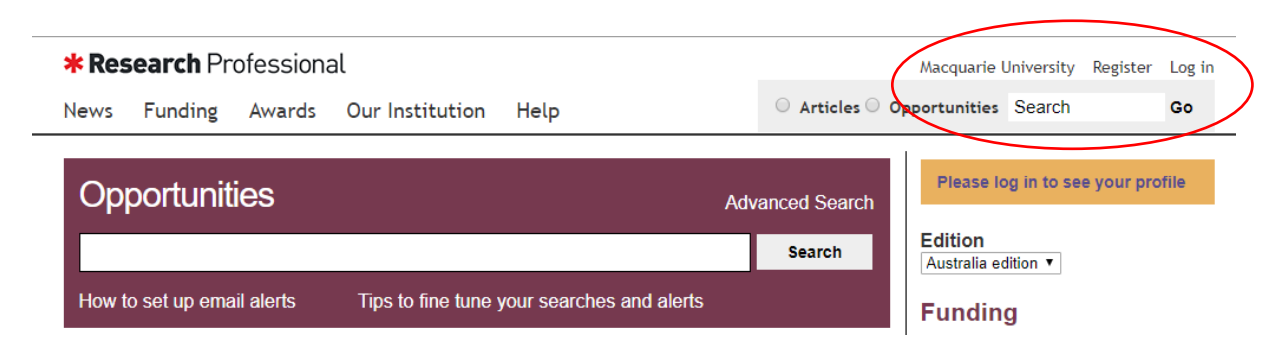

If you are logged into the Macquarie University WIFI, network of VPN, Research Professional will automatically assign you to Macquarie University. If you are accessing Research Professional outside the Macquarie University networks there will be an additional step.

Click 'Register' on the opening Research Professional homepage.

| Log in                       |                                          |
|------------------------------|------------------------------------------|
| With your university account | With your *Research Professional account |
| Macquarie University         | Username:                                |
| Log in                       | Password:                                |
|                              | Remember me 🖉 Log in                     |
|                              | Forgot password?                         |
|                              | Register                                 |

## \* Research Professional

In the 'With your university account' section, select Macquarie University from the dropdown list. The select 'log in'.

The login will direct you to the Macquarie University login system. This login system allows staff and students to access Research Professional using their MQID and password.

Enter your MQID and password and select 'sign in'.

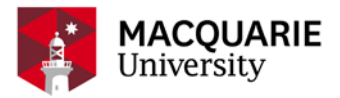

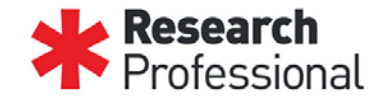

|      | Sign-in with your Macquarie Unive<br>Research Profes              | ersity account to access<br>sional         |   |
|------|-------------------------------------------------------------------|--------------------------------------------|---|
|      |                                                                   |                                            |   |
|      | MACQU.<br>Universit                                               | ARIE<br>y                                  |   |
|      | Welcome to Macquarie U<br>Sign On. You need you<br>password to si | niversity Single<br>ur OnelD and<br>ign in |   |
|      | 1 pnelD                                                           | 0                                          |   |
| 1 de | Password                                                          | 0                                          |   |
|      | Remember me                                                       |                                            |   |
|      | Sign In                                                           |                                            | ŕ |
|      | Need help signing in?                                             |                                            |   |

Once signed in you will be redirected back to Research Professional. Your name will appear in the top right hand of the screen.

| <b>* Research</b> Profession                                          | al                   | Macquarie University | Courtney Bendall Email alerts Log Out |
|-----------------------------------------------------------------------|----------------------|----------------------|---------------------------------------|
| News Funding Awards                                                   | Our Institution Help | O Articles O C       | Opportunities Search Go               |
| Opportunities                                                         |                      | Advanced Search      | My Profile<br>Courtney Bendall        |
|                                                                       |                      | Search               | Edition                               |
| How to set up email alerts Tips to fine tune your searches and alerts |                      | l alerts             | Australia edition ▼                   |
|                                                                       |                      |                      | Funding                               |

### **Fingerprinting**

Research Professional provides each researcher with a Research Fingerprint, a personalised profile that draws from publicly available information (EG PURE) and creates a list of keywords to generate alerts to funding opportunities relative to each researchers key areas.

Your Fingerprint can be accessed by selecting 'email alerts'.

| * Research Professional                                             | Macquarie University | / Courtney Bendall Email alerts .og Out |
|---------------------------------------------------------------------|----------------------|-----------------------------------------|
| News Funding Awards Our Institution Help                            | ○ Articles ○         | Opportunities Search Go                 |
| Opportunities                                                       | Advanced Search      | My Profile<br>Courtney Bendall          |
|                                                                     | Search               | Edition                                 |
| How to set up email alerts Tips to fine tune your searches and aler | ts                   | Australia edition ▼                     |
|                                                                     |                      | Funding                                 |

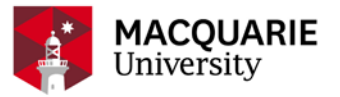

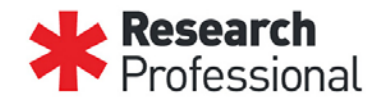

Below is a snapshot of a research fingerprint. The areas of research are listed so as to reflect their weighting and relevance to each researcher, with the most heavily weighted terms appearing at the top of the list and the lesser weighted terms appearing towards the bottom.

Your research fingerprint will send you a weekly email notifying you of new funding opportunities matching your profile. You are able to turn these notifications on and off using the 'weekly email notifications' toggle (turned on below).

You are able to permanently delete areas of research from your fingerprint by unticking the box (AIHI and FMHS have been unticked below).

| My profile                     |                            |
|--------------------------------|----------------------------|
| Email alerts                   | Suspend all alerts         |
| Funding News Publications      |                            |
| My profile                     | Weekly email notifications |
| My saved searches              |                            |
| Cancer                         |                            |
| Clinical Medicine              | <b>I</b>                   |
| Health Professions             | S                          |
| NHMRC                          | <b>a</b>                   |
| Neuroscience                   | S                          |
| Populations and Health Systems | S                          |
| Psychology                     | S                          |
| Vascular & Cardiology          | S                          |
| AIHI                           |                            |
| FMHS                           |                            |

To add areas of research to your fingerprint, use the search function found at the bottom of the list. Simply click the dropdown arrow and type in keywords to bring up a list of related

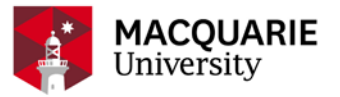

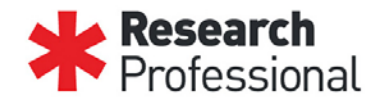

# research areas. Once you have identified an area you would like to add, click on it and then click 'add to list'.

(i) To get the best results: Select the most specific research area you can. Opportunities based on your selection and all related broader research areas will automatically be added to your funding alerts.

| Economics & Econometrics                 | Add to list |
|------------------------------------------|-------------|
| Economics                                | ٩           |
| Economics & Econometrics                 | 🚖 ons 🌔     |
| Health Economics                         |             |
| Research & Innovation Economics & Policy |             |

When you have concluded your use of Research Professional, do not forget to click 'log out'.

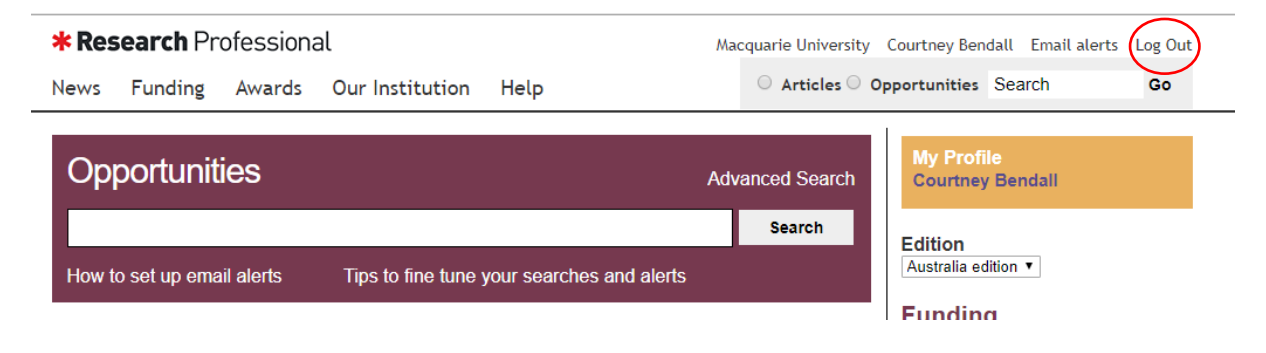